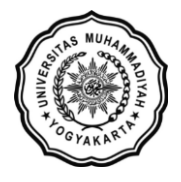

LEMBAGA SISTEM INFORMASI UNIVERSITAS MUHAMMADIYAH YOGYAKARTA Alamat: JI Brawijaya, Tamantirto, Kasihan, Bantul, Yogyakarta 55183 Telp: (0274) 387656 ext 164; Fax: (0274) 387646; WA: 081388880851 Email: lsi@umy.ac.id; Website: http://lsi.umy.ac.id

## **Panduan Approval Pra KRS**

- 1. Login ke portofolio.umy.ac.id
- 2. Masuk Menu Utama → Akademik → Approval Pra KRS

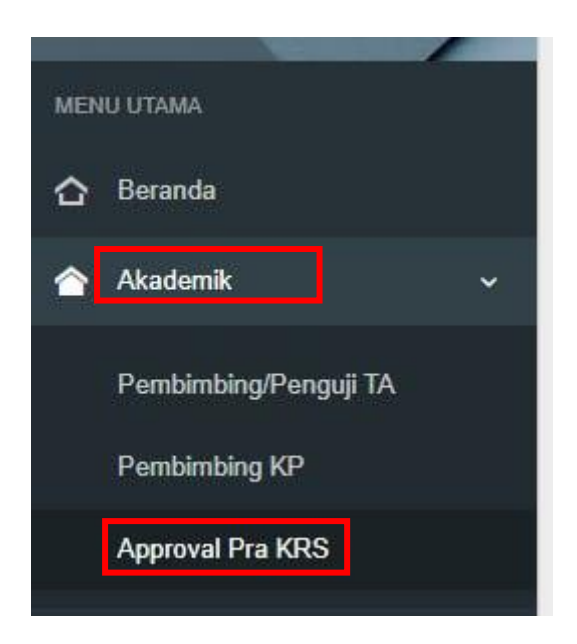

3. Klik tombol expand untuk melihat jumlah mata kuliah pra KRS

| Belun | n Dicek     | Revisi Disetujui |                        |                 |                 |                           |          |                      |    |
|-------|-------------|------------------|------------------------|-----------------|-----------------|---------------------------|----------|----------------------|----|
| Sea   | rch         |                  |                        |                 |                 |                           |          |                      |    |
|       | No          | NIM              | Nama                   | Fakultas        | Prodi           | Tahun Ajaran              | Semester | \$                   |    |
|       | 1           | 20230110002      | Tariza Dwi Maylani     | TEKNIK          | S1 Teknik Sipil | 2023/2024                 | Genap    | ✓ Approval           |    |
|       | Mata kulial | h Pra KRS        |                        |                 | 1               | P                         |          |                      |    |
|       | No          | Tahun ajaran     | Semester               | Prodi           | Kode Matkul     | Nama Matkul               |          | Status               |    |
|       | 1           | 2023/2024        | Genap                  | S1 Teknik Sipil | UMY21102        | AIK II (Ibadah dan Muan   | alah)    |                      | ^  |
|       | 2           | 2023/2024        | Genap                  | S1 Teknik Sipil | MKU21123        | Analisis Numerik          |          |                      |    |
|       | 3           | 2023/2024        | Genap                  | S1 Teknik Sipil | TSD21131P       | Praktikum Geomatika       |          |                      |    |
|       | 4           | 2023/2024        | Genap                  | S1 Teknik Sipil | UMY41114        | Toefl Preparation         |          |                      |    |
|       | 5           | 2023/2024        | Genap                  | S1 Teknik Sipil | TSH41147P       | Praktikum Hidraulika      |          |                      |    |
|       | 6           | 2023/2024        | Genap                  | S1 Teknik Sipil | TSG41154        | Penyelidikan Geoteknik    |          |                      |    |
|       | 7           | 2023/2024        | Genap                  | S1 Teknik Sipil | UMY21112        | English for Communication | n        |                      |    |
|       | 8           | 2023/2024        | Genap                  | S1 Teknik Sipil | TSP71165        | Struktur Beton Non Linie  |          |                      | Ψ. |
|       | H 4         | Page of 1 🕨      | H All 🔻 items per page |                 |                 |                           |          | NaN - NaN of 8 items | 3  |

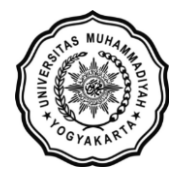

## LEMBAGA SISTEM INFORMASI UNIVERSITAS MUHAMMADIYAH YOGYAKARTA Alamat: JI Brawijaya, Tamantirto, Kasihan, Bantul, Yogyakarta 55183 Telp: (0274) 387656 ext 164; Fax: (0274) 387646; WA: 081388880851 Email: Isi@umy.ac.id; Website: http://lsi.umy.ac.id

## 4. Klik tombol Approval pada tabel data

| Belum Dice | k Revisi Disetujui   |                     |         |                 |              |           |            |
|------------|----------------------|---------------------|---------|-----------------|--------------|-----------|------------|
| Search     |                      | Norma               | Faladas | Dest            | Takun Alasan | Converter | ~          |
| ► 1        | 20230110002          | Tariza Dwi Maylani  | TEKNIK  | S1 Teknik Sipil | 2023/2024    | Genap     | ✓ Approval |
| H 4 P      | age 1 of 1   > > > 2 | 10 V items per page |         |                 |              |           | 1 - 1 of 1 |

5. Anda bisa melihat Transkrip dan KHS Terakhir mahasiswa

| POR                 | RTOFOL      | .10 ≡              |                  | Assalamualaikum, Taufiq Ilham | Maulana, S.T., M.Eng., Ph.D. 👻 |  |
|---------------------|-------------|--------------------|------------------|-------------------------------|--------------------------------|--|
|                     | Approval I  | Pra KRS Mahasiswa  |                  |                               |                                |  |
|                     | NIM         | : 2023             | 0110253          |                               |                                |  |
| 100                 | Nama        | : Fahm             | i Maulana Rambah |                               |                                |  |
|                     | Faultas     | : TEKN             | lik              |                               |                                |  |
| ~                   | Program S   | udi : S1 Te        | knik Sipil       |                               |                                |  |
|                     | Tahun Ajar  | an : 2024/         | 2025             |                               |                                |  |
| <ul><li>▲</li></ul> | Semester    | P 💿 KHS TERAKHIR 💿 | 1                |                               |                                |  |
| *<br>*              | Mata Kuliał | Yang Diajukan      |                  |                               | ~                              |  |
|                     | No          | Kodo Mata Kuliah   | Nama Mata Kuliah | Арр                           | roval                          |  |
|                     |             |                    |                  | Disetujui                     | Tidak Disetujui                |  |
|                     | 1           | UMY31110           | Bahasa Indonesia | 0                             | 0                              |  |

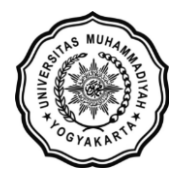

## LEMBAGA SISTEM INFORMASI UNIVERSITAS MUHAMMADIYAH YOGYAKARTA

Alamat: JI Brawijaya, Tamantirto, Kasihan, Bantul, Yogyakarta 55183 Telp: (0274) 387656 ext 164; Fax: (0274) 387646; WA: 081388880851 Email: <u>lsi@umy.ac.id;</u> Website: <u>http://lsi.umy.ac.id</u>

- 6. Anda bisa memberi review dengan :
  - klik radiobutton pada kolom disetujui dan tidak disetujui
  - klik radiobutton pada status Approval
  - menambahkan catatan DPA untuk mahasiswa
  - klik tombol Submit

| Approval Pr              | ra KRS Mahasiswa |                                   |           |              |
|--------------------------|------------------|-----------------------------------|-----------|--------------|
|                          |                  |                                   |           |              |
| NIM                      | : 202<br>: Fat   | 30110253<br>mi Maulana Rambah     |           |              |
| Faultas                  | : TE             | NIK .                             |           |              |
| Program Stu              | di : S1          | Teknik Sipil                      |           |              |
| Tahun Ajaran<br>Semester | : 202<br>: Ge    | 4/2025                            |           |              |
| TRANSKRIP                |                  | 887                               |           |              |
| Mata Kuliah Y            | Yang Diajukan    |                                   |           |              |
|                          |                  |                                   | Ap        | proval       |
| No                       | Kode Mata Kuliah | Nama Mata Kuliah                  | Disetujui | Tidak Disetu |
| 1                        | UMY31110         | Bahasa Indonesia                  | 0         | 0            |
| 2                        | TSD31134         | Analisis Struktur                 | 0         | 0            |
| 3                        | TSD31133         | Mekanika Bahan                    | 0         | 0            |
| 4                        | TSH31149         | Hidrologi Teknik                  | 0         | 0            |
| 5                        | UMY31103         | AIK III (Kemuhammadiyahan)        | 0         | 0            |
| 6                        | UMY31108         | Baca Tulis Al Qur'an (BTAQ)       | 0         | 0            |
| 7                        | UMY31113         | English for Academic Writing      | 0         | 0            |
| 8                        | UMY31105         | Pancasila dan Kewarganegaraan     | 0         | 0            |
| 9                        | TSG31153P        | Praktikum Pengantar Geoteknik     | 0         | 0            |
| 10                       | TSG31153         | Pengantar Geoteknik               | 0         | 0            |
| 11                       | TSS31141P        | Praktikum Teknologi Beton         | 0         | 0            |
| 12                       | TSS31141         | Teknologi Beton                   | 0         | 0            |
| Approval<br>Catatan DPA  | ⊖ Harus Re       | ovisi ⊃ Disetujui, Lanjut KRS-kan |           |              |
|                          |                  |                                   |           |              |
|                          |                  |                                   |           |              |

7. Hasil review DPA dapat dilihat pada halaman **Approval Pra KRS** pada tab **Revisi** dan tab **Disetujui**